## MIGROS

## Zulassen von Popup Fenster im TGIS

1. Gewisse Internet Browser wie beispielsweise der Internet Explorer kennen erweitere Sicherheitsfunktionen. Dazu gehört der so genannte Popup Blocker.

**Ausgangslage:** Bei einer Ausgangsbuchung erscheint kein Lieferschein oder bei der Suche nach einem Gegenkonto erscheint kein Suchfenster.

**Vorgehen:** Durch anklicken auf die Popup Blocker-Meldung ① öffnet sich ein Auswahlfenster@.

| 🚰 yellowworld AG, yellowlog Lademittelmanagement - Microsoft Internet Explorer bereitgestellt von MITS MGB |                                                                          |     |               |            |                             |               | _ 🗆 ×  |  |
|----------------------------------------------------------------------------------------------------|--------------------------------------------------------------------------|-----|---------------|------------|-----------------------------|---------------|--------|--|
| <u>D</u> atei <u>B</u> earbeiten <u>A</u>                                                                  | Datei Bearbeiten Ansicht Eavoriten E⊻tras 2                              |     |               |            |                             |               |        |  |
| 🔇 Zurück 🔻 💭 🛫 🛃 🧑 🎵 🏸 Suchen 🤺 Favoriten 🚱 🔗 = 😓 🏭 😹 🍇 🖓 =                                                |                                                                          |     |               |            |                             |               |        |  |
| Adresse 🕘 https://bu                                                                                       | 🗚 😪 🛃 https://business.yellowworld.ch/lmv/frameset.jsp?rid=1151073257265 |     |               |            | 💌 🔁 Wechseln zu 🛛 Links » 😨 |               |        |  |
| 🔯 Ein Popup wurde geblockt. Klicken Sie hier, um das Popup bzw. weitere Optionen anzuzeigen                |                                                                          |     |               |            | ×                           |               |        |  |
|                                                                                                    |                                                                          |     |               |            |                             |               | MIGROS |  |
| ■ Migros Tauschgeräte Management  Genossenschaften  GMBS                                                   |                                                                          |     |               |            |                             |               |        |  |
|                                                                                                    |                                                                          |     | Buchungen     | Kontostand | Kontobewegung               | Einstellungen |        |  |
| Neue Buchungen                                                                                             | Vorerfasste Buchunger                                                    | n   |               |            |                             |               |        |  |
| Buchungsart                                                                                                | Ausgang                                                                  | ▼ → | Datum/Uhrzeit |            | 23.06.2006 16:34            |               |        |  |
| Gegenkonto                                                                                                 |                                                                          | #   | Benutzer      |            | tgmq-bataillard             |               |        |  |
|                                                                                                    |                                                                          |     |               |            |                             |               |        |  |
|                                                                                                    |                                                                          |     |               |            |                             |               |        |  |
| 1                                                                                                    |                                                                          |     |               |            |                             |               |        |  |
|                                                                                                    |                                                                          |     |               |            |                             |               |        |  |

2. Bei diesem Auswahlfenster<sup>2</sup> wählen Sie mit der linken Maustaste den Befehl: Popups von dieser Seite immer zulassen<sup>3</sup>.

|   | 🔄 yellowworld AG, yellowlog Lademittelmanagement - Microsoft Internet Explorer bereitgestellt von MITS MGB                                                                    |                           |                                     |               |        |  |  |  |  |
|---|----------------------------------------------------------------------------------------------------|---------------------------|-------------------------------------|---------------|--------|--|--|--|--|
|   | Datel Bearbeiten Ansicht Eavoriten Extras 2                                                                                                    |                           |                                     |               |        |  |  |  |  |
|   | 😮 Zurück 🔻 🕥 👻 📓 🏠 🔎 Suchen 👷 Favoriten 🤣 😥 😓 🧫 🤳 🗱 🦓 🍇 🏭 🗸                                                                                                    |                           |                                     |               |        |  |  |  |  |
|   | Adresse 🗃 https://business.yellowworld.ch/lmv/frameset.jsp?rid=1151073257265                                                                                                  | 💌 🛃 Wechseln zı           | 💌 🛃 Wechseln zu 🛛 Links 🎽 🐔 🔻       |               |        |  |  |  |  |
| 2 | Popups temporar zulassen<br>Popups von dieser Site immer zulassen<br>Einstellungen<br>Hilfe über Informationsleiste<br>Buchung auf das Konto "GMBS"<br>Voreifangt a Buchungen |                           | Buchungen Kontostand                | Kontobewegung | XIGROS |  |  |  |  |
|   | Buchungsart Ausgang T  Gegenkonto                                                                                                    | Datum/Uhrzeit<br>Benutzer | 23.06.2006 16:34<br>tgmq-bataillard |               |        |  |  |  |  |
|   |                                                                                                    |                           |                                     |               |        |  |  |  |  |

3. Bestätigen Sie die Frage mit Ja ④. Der Balken Popup Blocker⑤ verschwindet. Die Einstellungen sind abgeschlossen.

| 🗿 yellowworld AG, ye                                    | ellowlog Lademittelma             | anagement - Microso   | ft Internet Explorer bereitgestellt von MITS MG | в                 |                          | _ 🗆 🗙            |  |
|---------------------------------------------------------|-----------------------------------|-----------------------|-------------------------------------------------|-------------------|--------------------------|------------------|--|
| Datel Bearbeiten Ansicht Eavoriten Extras 2             |                                   |                       |                                                 |                   |                          |                  |  |
| 🔆 Zurück 🔻 🕥 👻                                          | 💌 😰 🏠 🔎 SL                        | ichen 🥂 Favoriten     | 🥴 🍃 🍃 📴 🛄 🖏 🏭 🕶                                 |                   |                          |                  |  |
| Adresse 🙆 https://busi                                  | iness.yellowworld.ch/lmv          | /frameset.jsp?rid=115 | 1073257265                                      |                   | 🔽 💽 Wechselr             | n zu Links » 🔁 🔻 |  |
| 🛐 Ein Popup wurde ge                                    | blockt. Klicken Sie hier. I       | um das Popup bzw. wei | tere Optionen anzuzeigen                        | 5                 |                          | ×                |  |
| Popups temporär :<br>Popups von diesen<br>Einstellungen | zulassen<br>• Site immer zulassen | ,                     |                                                 |                   |                          | MIGROS           |  |
|                                                         |                                   | — senschaften 🔿 GM    | BS                                              |                   |                          |                  |  |
| Hilfe über Informat                                     | ionsleiste                        |                       |                                                 | Buchungen K       | iontostand Kontobewegung | Einstellungen    |  |
| Buchung auf das Ko                                      | nto "GMBS"                        |                       |                                                 |                   |                          |                  |  |
| Neue Buchungen                                          | Vorerfasste Buchunge              | n                     |                                                 |                   |                          |                  |  |
| Buchungsart                                             | Ausgang                           | ▼ ▶                   | Datum/Uhrzeit                                   |                   | 23.06.2006 16:34         |                  |  |
| Gegenkonto                                              |                                   | Popups v              | on dieser Site zulassen?                        | ×                 | tgmq-bataillard          |                  |  |
|                                                         |                                   | <b></b>               | Möchten Sie Popups von "business.yellowwo       | rld.ch" zulassen? |                          |                  |  |
|                                                         |                                   |                       | 4 Ja Nein                                       |                   |                          |                  |  |